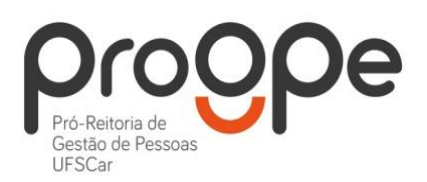

UNIVERSIDADE FEDERAL DE SÃO CARLOS PRÓ-REITORIA DE GESTÃO DE PESSOAS Divisão de Administração de Pessoal Departamento de Aposentadorias, Pensões e Benefícios Contatos: (16) 3351.8177 deapb.progpe@ufscar.br www.progpe.ufscar.br

## Passo a passo de como solicitar a Licença Adotante

<u>1º passo:</u> Entrar na página do SEI (Sistema Eletrônico de Informações) com login e senha: <u>https://sei.ufscar.br/sip/login.php?sigla\_orgao\_sistema=FUFSCar&sigla\_sistema=SEI&infra\_url=L3NIaS8</u> <u>=</u>);

2º passo: Clicar no menu "Iniciar processo";

| Controle de Processos   | Controle de Processos          |
|-------------------------|--------------------------------|
| Iniciar Processo        |                                |
| Retorno Programado      | 🔲 🚐 🔜 🚮 📊 😒 🗞 📄 🥒              |
| Pesquisa                |                                |
| Base de Conhecimento    |                                |
| Textos Padrão           | Ver processos atribuídos a mim |
| Modelos Favoritos       |                                |
| Blocos de Assinatura    |                                |
| Blocos de Reunião       | Recebidos                      |
| Blocos Internos         | ▼ Recebidos                    |
| Processos Sobrestados   |                                |
| Acompanhamento Especial |                                |
| Marcadores              |                                |
| Pontos de Controle      |                                |
| Estatísticas            |                                |
| Grupos 🕨                |                                |
|                         |                                |

<u>3º passo:</u> Escolher o tipo de processo: "Pessoal: Licença Adotante" (clique no ícone com sinal de mais para exibir todos os tipos de processo);

## Iniciar Processo

| Escolha o Tip   | oo do Processo: 💿                                          |
|-----------------|------------------------------------------------------------|
|                 |                                                            |
| Administração:  | Compras: Serviços ou Fornecimento de Materiais             |
| Administração:  | Patrimônio: Recolhimento de Bens Patrimoniados Inservíveis |
| Auditoria: Dem  | andas de Órgãos de Controle                                |
| Demanda Inter   | na: Unidades da UFSCar                                     |
| Pessoal: Abond  | Permanência - Concessão                                    |
| Pessoal: Ajuda  | de Custo                                                   |
| Pessoal: Alvará | Judicial: Pagto de Resíduos Previdenciários                |
| Pessoal: Apose  | ntadoria - Concessão                                       |
|                 |                                                            |

**<u>4º passo:</u>** No campo "Especificação" colocar: "Licença Adotante do(a) servidor(a) xxx"; No campo "Interessados", colocar o nome do(a) servidor(a). Clique em salvar;

## Iniciar Processo

|                                                     | Г | Salvar |
|-----------------------------------------------------|---|--------|
| Tipo do Processo:                                   | - |        |
| Pessoal: Licença Adotante                           | ~ |        |
| Especificação:                                      |   |        |
|                                                     |   | J      |
| Classificação por Ass <u>u</u> ntos:                |   |        |
|                                                     |   |        |
| 023.3 - Concessão de Direitos e Vantagens. Licenças |   | 🔎 🗙    |
|                                                     |   | 술 🐣    |
|                                                     | - |        |
| Interessados:                                       |   |        |
|                                                     |   |        |
|                                                     | * | P 🛛 🗙  |
|                                                     |   | 1      |
|                                                     | * |        |
|                                                     |   |        |

**<u>5º passo:</u>** Inserir e preencher o Formulário de solicitação; Com o processo aberto, clique em "Incluir documento";

| 23112.102644/2019-98  | 1 🔄 🦅 👁 🌈 🗟 🚅 🤻 📬 📨 😋 🐢 🏦, 🥸 I       |
|-----------------------|--------------------------------------|
| P Consultar Andamento | Poso aberto somente na unidade DeCP. |
| 4                     |                                      |
|                       |                                      |
|                       |                                      |
|                       |                                      |

Clique no ícone com sinal de mais para exibir todos os tipos de documentos. Escolha o formulário "Pessoal: Licença Adotante e Prorrogação (formulário)";

**Gerar Documento** 

| Escolha o Tipo do Documento: 👁                    |  |  |  |
|---------------------------------------------------|--|--|--|
|                                                   |  |  |  |
| Externo                                           |  |  |  |
| Declaração                                        |  |  |  |
| Despacho                                          |  |  |  |
| Memorando                                         |  |  |  |
| Minuta de Despacho                                |  |  |  |
| Ofício                                            |  |  |  |
| Pessoal: Frequência Docente e Contrato Temporário |  |  |  |
| Pessoal: Nota Técnica                             |  |  |  |
| Pessoal: Termo de Reconhecimento de Dívida        |  |  |  |
| Pessoal:Frequência T.A, Estagiário e CD s/ víncul |  |  |  |

Preencha todos os dados do formulário, clique em confirmar dados, e após gerar o formulário, <u>NÃO</u> <u>ESQUEÇA DE ASSINAR</u> o mesmo;

| <b>23112.016629/2024-95 B</b> | Gerar Formulário                                                                                                    |                       |  |
|-------------------------------|----------------------------------------------------------------------------------------------------|-----------------------|--|
| 🖗 Consultar Andamento         |                                                                                                    | Confirmar Dados oltar |  |
|                               | Pessoal: Licença Adotante e Prorrogação                                                                               |                       |  |
|                               | Venho, através deste formulário, requerer:                                                                            |                       |  |
|                               | Z Licença adotante, conforme Parecer nº 003/2016/CGU/AGU de 30.11.2016 e Officio Circular nº 14/2017-MP.              |                       |  |
|                               | Prorrogação de licença adotante, conforme Decreto nº 8.737 de 06.05.2016 e Parecer nº 003/2016 CGU/AGU DE 30.11.2016. |                       |  |
|                               | Nome Civil:<br>Nome Social:<br>SIAPE:                                                                                 |                       |  |
|                               | Cargo:                                                                                                    |                       |  |
|                               | Lotação:                                                                                                    |                       |  |
|                               | Celular:                                                                                                    |                       |  |

## 6º passo: Inserir a documentação necessária;

Anexe a cópia (**em formato PDF**) do Termo de Adoção ou Termo de Guarda e Responsabilidade concedido em processo de adoção. Para isso clique novamente em "Incluir documento". Escolha a opção "Externo";

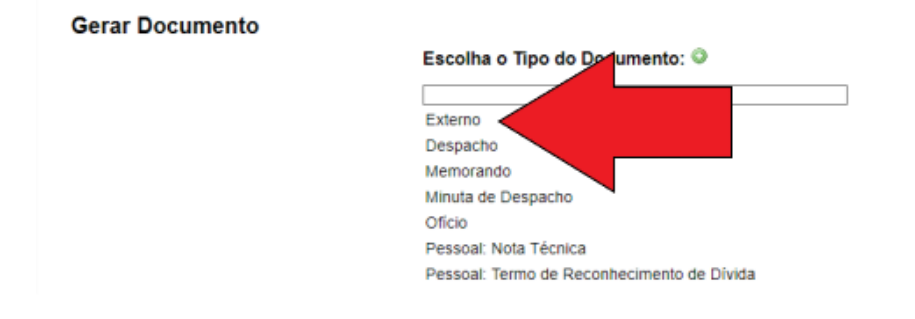

Preencha os dados solicitados: "Remetente" e "Interessados" – colocar o nome do(a) servidor(a); "Classificação por assuntos" – colocar o código 023.3.

| <u>23112.016629/2024-95</u> | Registrar Documento Externo                                            |                    |                        |
|-----------------------------|------------------------------------------------------------------------|--------------------|------------------------|
| P Consultar Andamento       |                                                                        |                    | Confirmar Dados Voltar |
|                             | Tipp do Documento:<br>Termo ✓<br>Número / Nome na Árvore:<br>Formato ⑦ | Data do Documento: |                        |
|                             | Nato-digital     Digitalizado nesta Unidade <u>Bernetente:</u>         |                    | Q <b>R</b>             |
|                             | Interessados:                                                          |                    |                        |
|                             |                                                                        |                    |                        |
| r -                         | Classificação por Ass <u>u</u> ntos:                                   |                    |                        |
|                             |                                                                        |                    |                        |
|                             | Observações desta unidade:                                             |                    |                        |

<u>7º passo:</u> Após concluir os procedimentos, encaminhar o processo para o DeAPB (Departamento de Aposentadorias, Pensões e Benefícios).

Qualquer dúvida ou esclarecimento estamos disponíveis para auxiliá-los(as) através do email <u>deapb.progpe@ufscar.br</u> ou através do telefone (16) 3351-8177.